## Instructions to Install and Run Bluetooth on PC

## 1. Installation

- 1. Insert CD and copy across the self-extracting archive file v51012T\_20070531.exe to the desktop.
- 2. Run the file from the desktop, the following window will show:

| Bidecooth Stack for finitions by roshiba instalishicia fizita                   |                                                                                                    |  |
|---------------------------------------------------------------------------------|----------------------------------------------------------------------------------------------------|--|
|                                                                                 | Welcome to the InstallShield Wizard for<br>Bluetooth Stack for Windows by Toshiba                                                |  |
|                                                                                 | The InstallShield(R) Wizard will install Bluetooth Stack for<br>Windows by Toshiba on your computer. To continue, click<br>Next. |  |
| WARNING: This program is protected by copyright law and international treaties. |                                                                                                    |  |
|                                                                                 | < <u>B</u> ack <u>Next</u> Cancel                                                                                                |  |

3. Press 'Next'. The following window will then show:

| Bluetooth Stack for Windows by Toshiba - InstallShield Wizard 🛛 🛛 🔀                                                                                                    |
|----------------------------------------------------------------------------------------------------|
| License Agreement Please read the following license agreement carefully.                                                                                                    |
|                                                                                                    |
| TOSHIBA CORPORATION                                                                                                    |
| End User License Agreement                                                                                                    |
| This End User License Agreement ("EULA") is a legal agreement between<br>you and TOSHIBA CORPORATION ("TOSHIBA") with regard to the<br>copyrighted Software provided with this EULA |
|                                                                                                    |
| I_accept the terms in the license agreement     Print                                                                                                    |
| O I do not accept the terms in the license agreement                                                                                                    |
| nstallShield                                                                                                    |
| < <u>B</u> ack <u>N</u> ext > Cancel                                                                                                    |

4. Select 'I accept' then press 'Next'. The following window will show:

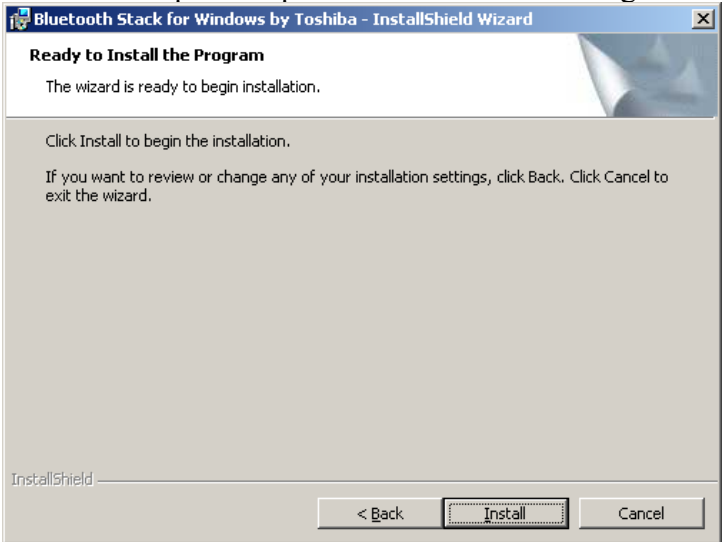

- 5. Press 'Install' and wait.
- 6. When prompted, insert the bluetooth adapter into the USB port and press 'OK'.

| Bluetooth | ×                                                        |
|-----------|----------------------------------------------------------|
| ٩         | Please plug in the Bluetooth device and click OK button. |
|           | Cancel                                                   |

7. Press 'Finish' when prompted with the following:

| 🚏 Bluetooth Stack for Windows by Toshiba - InstallShield Wizard                                                                                             |                                     |  |  |  |
|----------------------------------------------------------------------------------------------------|-------------------------------------|--|--|--|
| Insta                                                                                                    | llShield Wizard Completed           |  |  |  |
| InstallShield Wizard Completed The InstallShield Wizard has successfully installed Bluetooth Stack for Windows by Toshiba. Click Finish to exit the wizard. |                                     |  |  |  |
|                                                                                                    | < <u>B</u> ack <b>Finish</b> Cancel |  |  |  |

8. The PC must be rebooted before the Bluetooth adapter can be used.

1

| 👘 Blueto | oth Stack for Windows by T                                                                                                    | oshiba Installer Infor 🔰                                                    |
|----------|----------------------------------------------------------------------------------------------------|-----------------------------------------------------------------------------|
| <b>i</b> | You must restart your system<br>changes made to Bluetooth St<br>Toshiba to take effect. Click Y<br>you plan to restart later. | for the configuration<br>.ack for Windows by<br>'es to restart now or No if |
|          | Yes                                                                                                    | No                                                                          |

## 2. To run the Bluetooth adapter with a Tag

1. Place a magnet against the glass reed-switch near the +ve battery terminal. A green LED on a small PCB near the back of the tag should flash periodically.

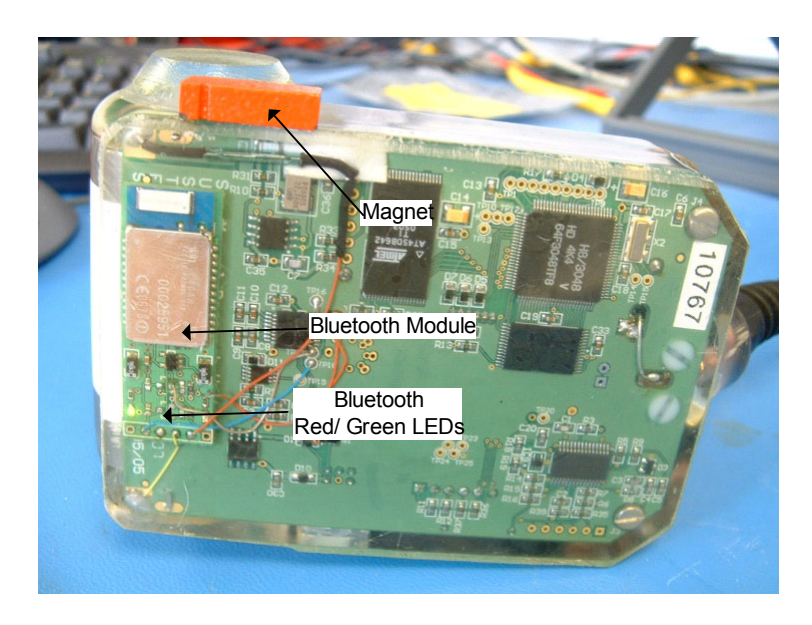

2. Run the bluetooth manager (icon located in start-up list in bottom right corner of the screen.

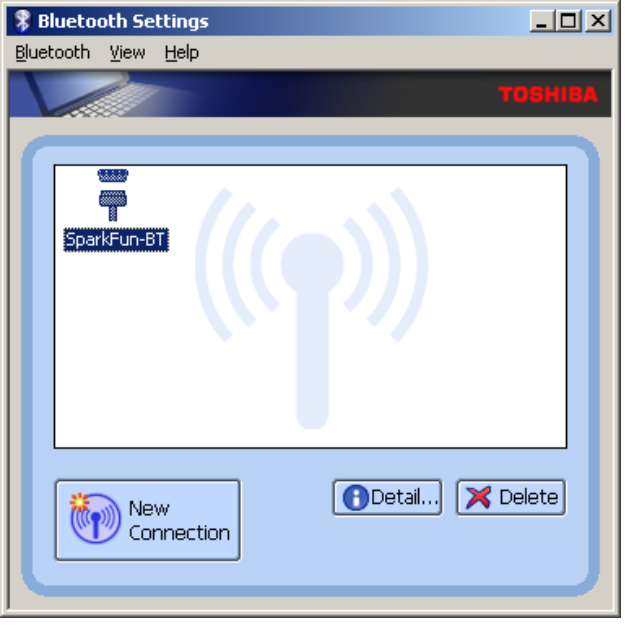

3. Press 'New Connection', the following window appears:

| Add New Connection Wizard |                                                                                                    |  |
|---------------------------|----------------------------------------------------------------------------------------------------|--|
| This wizard will create   | e the settings for Bluetooth device connection.                                                                                                    |  |
|                           | Please ensure your Bluetooth devices are on and set to<br>discoverable.<br>In order to certify Bluetooth, there are times when the security<br>setting is modified temporarily. When setup ends, it returns to<br>the original setting automatically.<br>© Express Mode (Recommended)<br>© Custom Mode<br>This allows you to set the details for the connection. |  |
|                           | < <u>B</u> ack <u>N</u> ext > Cancel                                                                                                    |  |

4. Press 'Next', the following window appears when the bluetooth adapter is located:

| Add New Connection Wiza | rd                                                                                              | $\times$ |
|-------------------------|-------------------------------------------------------------------------------------------------|----------|
| Select a device         |                                                                                                 |          |
|                         | Please choose the Bluetooth device you wish to use. Bluetooth device Device Name SMRU Bluetooth |          |
|                         | < <u>B</u> ack <u>N</u> ext > Cancel                                                            |          |

5. Press 'Next', the following window will appear:

| Add New Connection Wizard |                                                                              | ×   |
|---------------------------|------------------------------------------------------------------------------|-----|
| COM port setting          |                                                                              |     |
|                           | Setup of COM40 complete.<br>Setup application software and driver if needed. |     |
|                           | < <u>B</u> ack <u>Next&gt;</u> Can                                           | cel |

6. Note the number of the COM port selected (COM 40 in this case) and press 'Next'. The following window will appear:

| Bluetooth Settings     _ □ × |
|------------------------------|
| товніва                      |
| SparkFun-BT                  |
| New Connection               |

7. Double click on the SMRU Icon, the window should change to the following:

| 🔋 Blueto  | oth Se     | ttings        |                    | × |
|-----------|------------|---------------|--------------------|---|
| Bluetooth | ⊻iew       | Help          |                    |   |
| Spa       | rkFun-B    | T SMRU        |                    |   |
|           | ) Ne<br>Co | w<br>nnection | 🚺 Detail) 💢 Delete | J |

8. Run the file TagConfig.exe from the CD, the following window will open:

| STagConfig v24                                                                                                    |                                                                                                    |                                                                                                    |
|----------------------------------------------------------------------------------------------------|----------------------------------------------------------------------------------------------------|----------------------------------------------------------------------------------------------------|
| Body 10768 Read Body file Null settings                                                                                                    | Clear form Retrieve from tag Save to tag                                                                                                    | Test GPS Cricket C                                                                                                    |
| Tag monitor           PC time         03:Aug-2007 10:16:10         Set time           Tag time         03:Aug-2007 10:16:12         Pause           Depth         29:AD         1.75 m         WetDry           Temp.         30:AD         54.93 °C         Odo         0           Battery         0         mV         Calibrate         0         x | PTT numbers         Serie           Decimal         He×         Owner         C           72775         ???????         C         C           Test program         Proi         C         C           Tx/sampling         Offset         Initial delay         Serie           33         s         0         s         0         Serie           Potting mode (disable transmissions)         Stat         Stat         Stat | al ports<br>COM 1 C COM 3 C COM 40<br>COM 2 C COM 4<br>Inection COM40: 19200 baud<br>tocol: Normal C pre-2004<br>at: 4F<br>Served: 20.12.1600.00.00 [26]<br>tus: OK |
| Keller           Bridge Z         3000         Resolution         0.0605478 m           mV per bar         3         Max depth         3968 m                                                                                                    | Wave sensor         Flas           Inter-sample         On for         Off for           500         /100 s         60 s         0         mins                                                                                                    | h                                                                                                    |
| Test resistors         Offset           2740 ohm         2740         -3.69615e-12           4220 ohm         4220         Slope           6180 ohm         6180         1                                                                                                    | Thermistor calibration         GSM           0 C         7000         H0         0.00247855         SMS           10C         5000         H1         7.20543e-07         FTP           25C         3000         H3         1.69457e-06         FTP                                                                                                    | t<br>offset 0 mins<br>+447734286552<br>gprs:smruphones<br>server 138.251.190.100<br>directory test                                                                  |
| Valeport testing C D<br>Single Continuous Sleep C TD<br>C C TD                                                                                                    | Delay: ms 🔽 CAL mode                                                                                                    | CTD logging<br>Min depth 0 dbar                                                                                                    |
| Pressure = dbar                                                                                                    | Gain/offset:ReadSet                                                                                                    | Min duration 5 s                                                                                                    |
| Temperature = °C                                                                                                    | Gain/offset: Read Set                                                                                                    | Tag software                                                                                                    |
| Colib:<br>Conductivity = mS/cm                                                                                                    | Gain/offset: Read Set                                                                                                    | Sealog v56 (built Aug 2 2007)<br>Parameters TIDAL07A                                                                                                    |
| Calib:                                                                                                    | Read Set                                                                                                    | Logged depth and transmitted TS                                                                                                    |
| Body details retrieved OK                                                                                                    |                                                                                                    | TagConfig v24 (built Jul 27 2007)                                                                                                    |

9. Enter the COM port from earlier, in the above example this is entered as 40. (Top-right of screen)

- 10. The TagConfig application should now be running, indicating tag time etc and the LED on the Bluetooth adapter should show a red LED rather than a flashing green one. **Note**: It may be necessary to select another com port in the TagConfig application and then re-selecting the required port in order for the TagConfig application to register the change.
- 11. FLASH data may be downloaded by pressing the 'Save to File' button. Once saved the data in FLASH should be deleted in order to prevent the memory from completely filling.

## 3. To Close Down an Established Link

- 1. Close TagConfig application and remove magnet.
- 2. Disconnect the Bluetooth link as shown below:

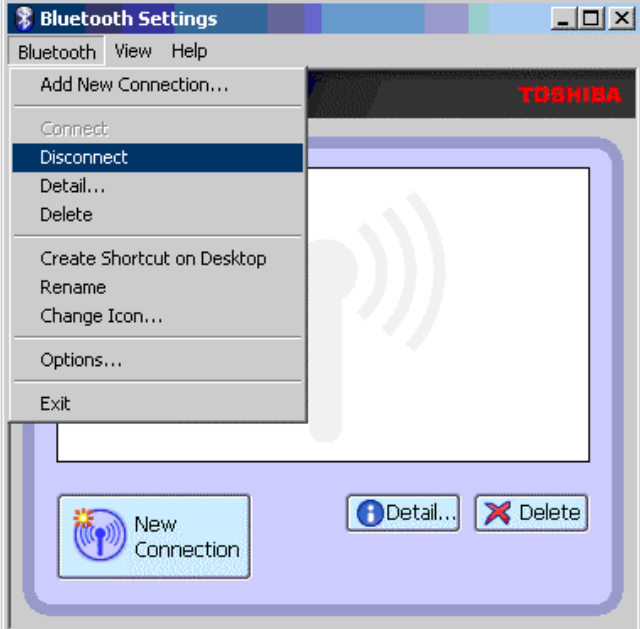

3. Press 'Yes' when prompted at the follwing:

| Bluetoot | h Settings                                                               | ×        |
|----------|--------------------------------------------------------------------------|----------|
| ?        | SMRU cannot be used if disconnecte<br>Are you sure you want to disconnec | d.<br>t? |
|          | Yes No                                                                   |          |

- 4. Press the 'Delete' button to remove the link (Note: this needs to be deleted as it won't work with the other tag it is necessary to follow the whole of Section 2 to interface to the other tag).
- 5. When prompted with the following, press 'Yes'.

| Bluetooth Settings |                                                                                                    |
|--------------------|----------------------------------------------------------------------------------------------------|
| ?                  | SMRU cannot be used if deleted.<br>To use it again, you must set it up using the Add New Connection Wizard.<br>Are you sure you want to delete it? |
|                    | Yes                                                                                                    |

6. Close the application